### I. Introduction to Employee Self-Service (ESS) and My First Days

#### **General Information**

Employee Self-Service (ESS) is a web-based service within the Self-Service Portal that provides employees with the ability to view and update information related to their employment with the Pennsylvania State System of Higher Education (PASSHE).

ESS contains the application, My First Days. My First Days allows employees to add and update personal information such as Dependent(s), W-4 Tax Withholding Information, Education, Ethnicity, Direct Deposit and Emergency contact. It also allows employees to enroll into benefit plans such as Medical, Retirement, Flexible Spending Account(s) and Basic Group Life.

Employees should contact their Human Resources Office immediately with any questions regarding the information appearing on ESS.

## **II.** Overview of Self-Service Portal Navigation

 The *first level navigation tabs* will only display the applications to which the Username in effect has access and may vary. When a first level navigation tab is selected, the *second level navigation links* will refresh to show what options are available for use under the selected first level navigation tab.

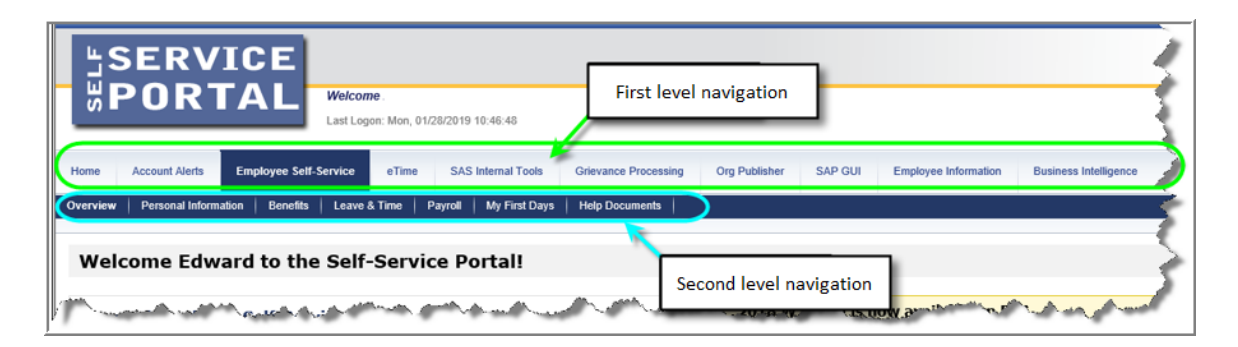

1. To access My First Days, select *Employee Self-Service* (ESS) from the first level navigation tab.

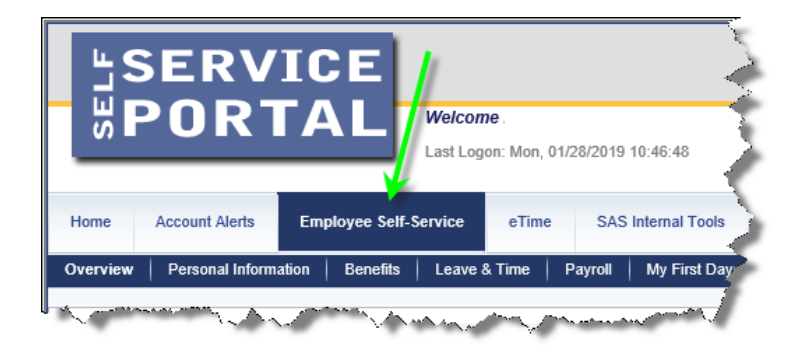

2. The window will display a listing of the ESS applications available. Navigation to the desired ESS application can be accomplished either by using the second level navigation links under ESS or by the optional navigation links depicted in the screenshot below. Select the *My First Days* link from either of the provided navigational options.

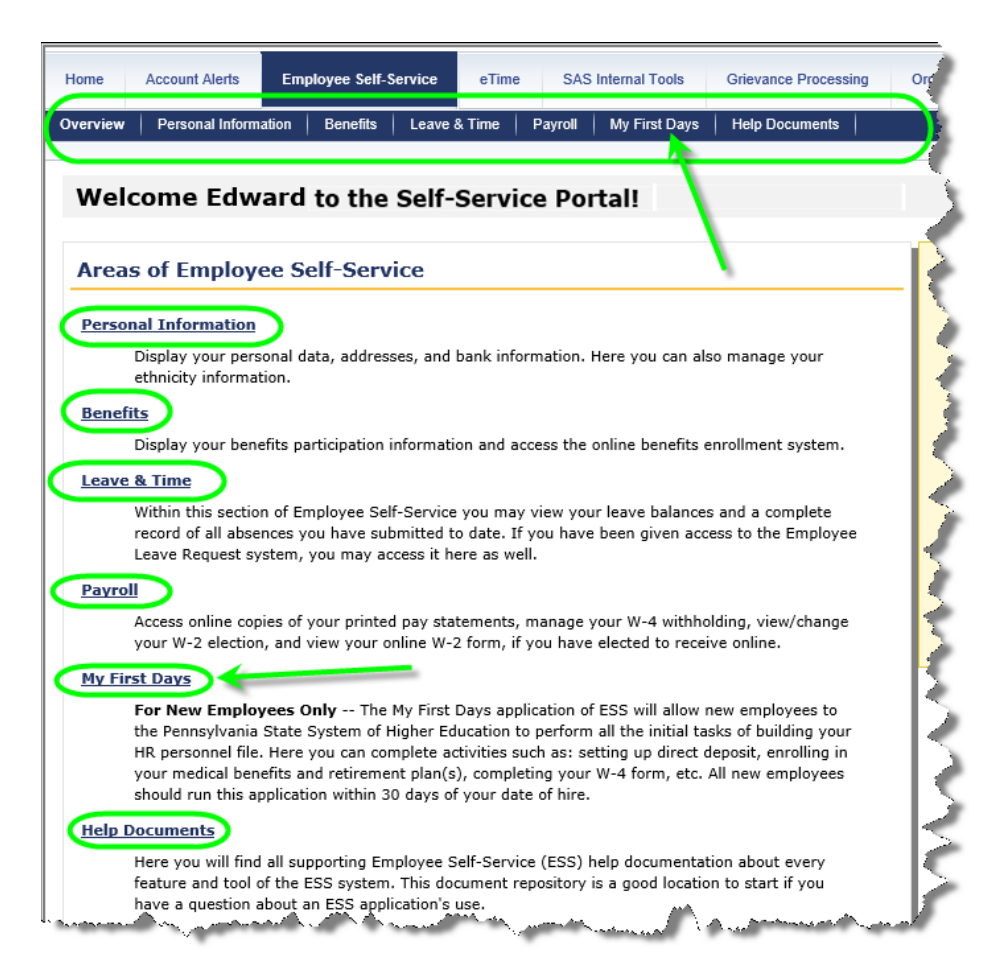

3. On the first page of My First Days, select Begin the My First Days Application.

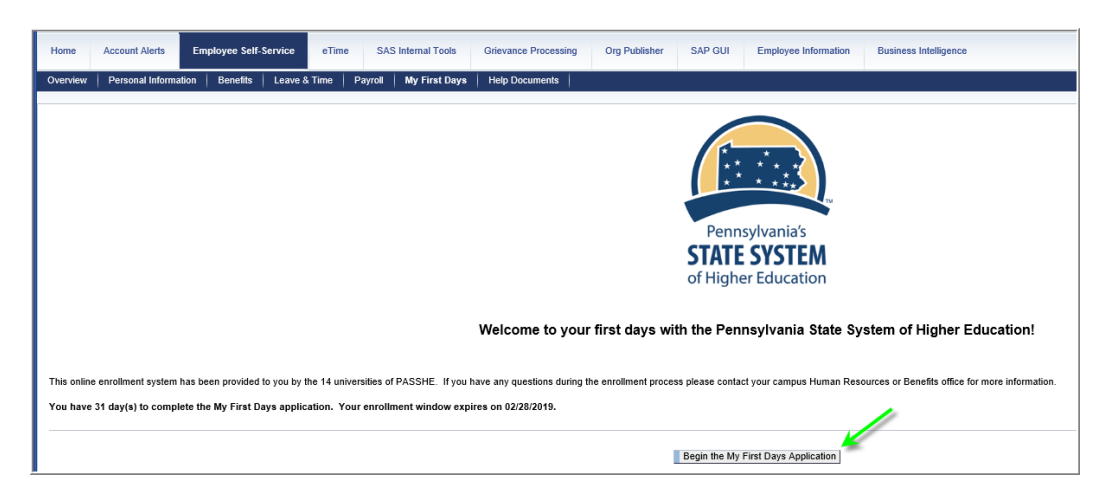

# **III.**Navigating ESS and My First Days: Section 1 – Payroll and Personal Information

1. To begin the *Payroll and Personal Information* process within *My First Days*, select *Begin Section 1*.

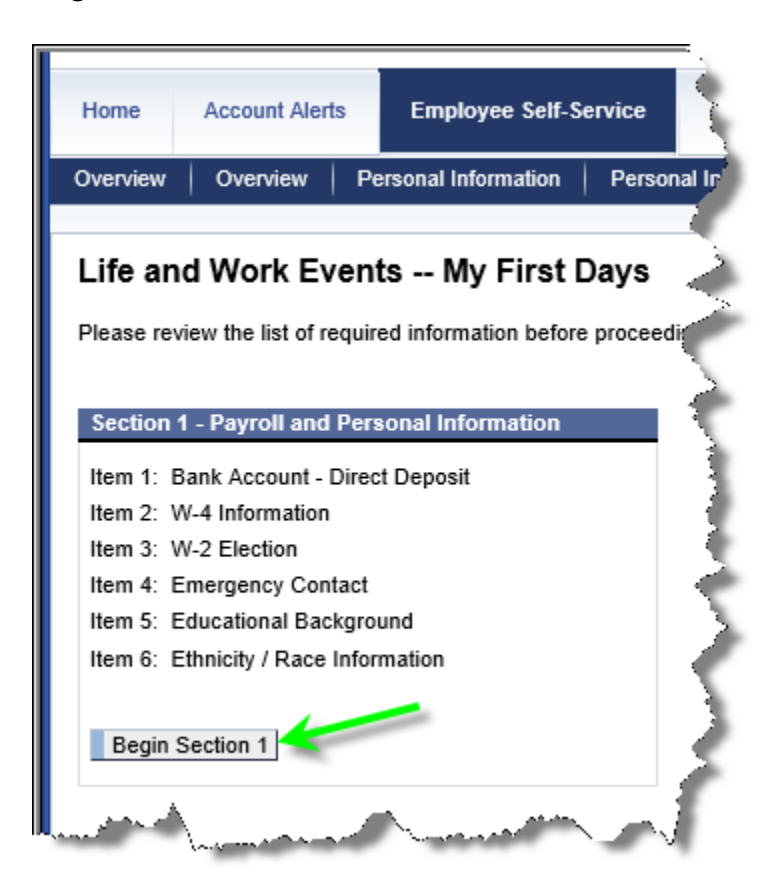

Instructions for completing the section will be displayed.
 Select *Continue to Section 1* to begin.

| Section 1 - Payroll and Personal Information                                                                                                    |
|----------------------------------------------------------------------------------------------------|
| You will need the following information to complete this section:                                                                                                    |
| 1. Bank Account<br>a. ABA (routing) number<br>b. Account Number                                                                                                    |
| <ol> <li>W-4 Information         <ul> <li>Filing Status</li> <li>Total Amount for Dependents</li> <li>Other Income (Not From Jobs)</li> <li>Additional Deductions from Deductions Worksheet</li> <li>Extra Withholding Each Pay Period</li> </ul> </li> </ol> |
| 3. W-2 Election<br>a. Paper<br>b. Electronic                                                                                                    |
| 4. Emergency Contact<br>a. Contact Name<br>b. Contact Phone Number                                                                                                    |
| <ol> <li>Educational Background         <ul> <li>Name(s) of school</li> <li>Type of degree/area of study</li> <li>Year(s) of graduation</li> </ul> </li> </ol>                                                                                                |
| 6. Ethnicity<br>a. Your Race/Ethnicity Classification                                                                                                    |
| Cancel Continue to Section 1                                                                                                    |

- 1. **Bank Account Information** will be the first page displayed under *Payroll and Personal Information*. If direct deposit is desired, the following must be provided:
  - a) Bank ABA Routing Number
  - b) Account Number
  - c) Account Type (Checking or Savings)

2. To proceed with setting up direct deposit, select Create/Change Bank Information.

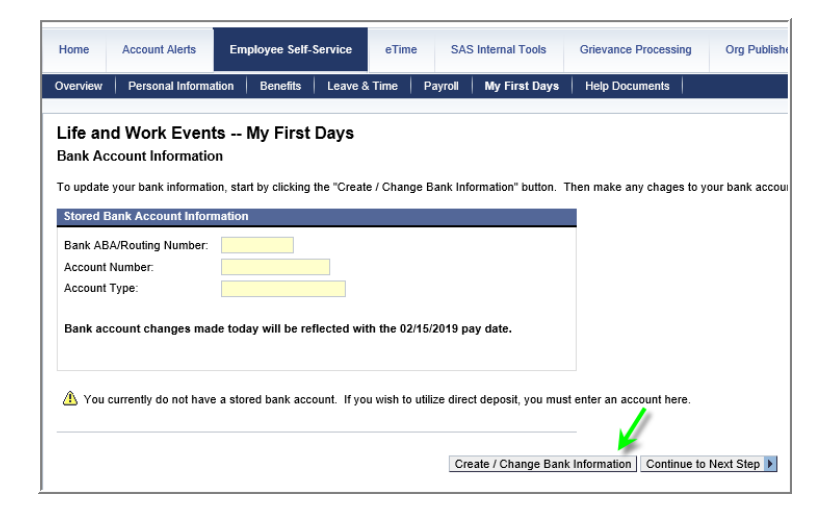

**NOTE**: If entering/modifying bank account information is not desired, select *Continue to Next Step* to bypass as shown below. However, **it is <u>STRONGLY</u> recommended that all employees utilize direct deposit**. The benefits of utilizing direct deposit are speed, accuracy, and privacy. Paper checks should <u>ONLY</u> be requested as a last resort.

3. Once bank account details have been completely entered, select **Save Account and Continue**.

| Life and Work Events My First Days<br>Bank Account Information                                                                                                    |
|----------------------------------------------------------------------------------------------------|
| To update your bank information, start by clicking the "Create / Change Bank Information" button. Then make any chages to your                                         |
| Stored Bank Account Information                                                                                                    |
| Bank ABA/Routing Number:       231381116         Account Number:       •••••         Verify Account Number:       •••••         Account Type:       Checking Account 💌 |
| Bank account changes made today will be reflected with the 02/15/2019 pay date.                                                                                        |
| YOUR NAME 02-39 1026<br>123 Your St.<br>Your Town, Ct. 12345 99-0999 509<br>599                                                                                        |
| Pay to the Order of S                                                                                                    |
| YourBank                                                                                                    |
| · 123456789 · 123456789101 · 1026                                                                                                    |
| ABA or<br>Bank Routing Bank Account Check Number                                                                                                    |
| Cancel Save Account and Continue                                                                                                    |

NOTE: If a bank account currently exists in the system, select Create/Change Bank Information.

| Bank Account Information                                                            |                                                   |  |  |
|-------------------------------------------------------------------------------------|---------------------------------------------------|--|--|
| To update your bank informatio                                                      | n, start by clicking the "Create / Change Bank Ir |  |  |
| Stored Bank Account Inform                                                          | Stored Bank Account Information                   |  |  |
| Bank ABA/Routing Number: 231381116 PENNSYLVANIA STATE EMPL<br>Account Number: ••••• |                                                   |  |  |
| Account Type:                                                                       | Savings Account                                   |  |  |
| Create / Change Bank Informa                                                        | ation Continue to Next Step )                     |  |  |

The following pop-up screen will appear showing the last three digits of the account number on file.

| Please confirm your current r<br>by retyping it completely in th<br>below. Next, click 'OK' to con<br>you have entered | nain bank account number<br>le Account Number field<br>firm the account number |
|----------------------------------------------------------------------------------------------------|--------------------------------------------------------------------------------|
| Account Number::                                                                                                    | ******345                                                                      |
| OK Cancel                                                                                                    |                                                                                |

Highlight the masked entry entirely within the Account Number field.

| Please confirm your current main bank account number<br>by retyping it completely in the Account Number field<br>below. Next, click 'OK' to confirm the account number<br>you have entered. |           |
|----------------------------------------------------------------------------------------------------|-----------|
| Account Number::                                                                                                    | ******345 |
| OK Cancel                                                                                                    |           |

Enter the corresponding account number completely and select **OK**. This will unlock the bank account on file for changes.

| Please confirm your current mai<br>by retyping it completely in the A<br>below. Next, click 'OK' to confirm<br>you have entered. | in bank account number<br>Account Number field<br>n the account number |
|----------------------------------------------------------------------------------------------------|------------------------------------------------------------------------|
| Account Number::                                                                                                    | 12345                                                                  |
| OK Cancel                                                                                                    |                                                                        |

| Bank Account Information                                                                        |                                           |  |
|-------------------------------------------------------------------------------------------------|-------------------------------------------|--|
| To update your bank information, start by clicking the "Create / Change Bank Information" butto |                                           |  |
| Stored Bank Account Information                                                                 |                                           |  |
| Bank ABA/Routing Number:                                                                        | 231381116 PENNSYLVANIA STATE EMPLOYEES CU |  |
| Account Number:                                                                                 |                                           |  |
| Verify Account Number:                                                                          |                                           |  |
| Account Type:                                                                                   | Savings Account                           |  |
|                                                                                                 |                                           |  |

**4.** The *W-4 Withholding Information* page is next in the entry process. To proceed with setting up *W-4 Withholding Information*, select **Update W-4 Withholding**.

NOTE: Employees who need to claim an *Exempt* status must contact their payroll office.

| Life and Work Events My First Days<br>W-4 Withholding Information                                                                                                    |                                                    |                                                                       |               |
|----------------------------------------------------------------------------------------------------|----------------------------------------------------|-----------------------------------------------------------------------|---------------|
| To update your W-4 information, start by clicking the "Update W-4 Withholding" button. Then make any chages to your withholding status you wish and click the "Save and Continue to Next Step" button. If you need to the |                                                    |                                                                       |               |
| Selection and Overview                                                                                                    | Selection and Overview                             |                                                                       |               |
| Tax Authority                                                                                                    | Filing Status                                      |                                                                       |               |
| Federal                                                                                                    | Single or Married filing separately                |                                                                       |               |
|                                                                                                    |                                                    |                                                                       |               |
| W-4 Details                                                                                                    |                                                    |                                                                       |               |
| Tax Authority: Federal                                                                                                    |                                                    |                                                                       |               |
| W-4 Information                                                                                                    |                                                    |                                                                       |               |
| The fields below correspond to the steps in the 2020 IRS Form W-4. The IRS                                                                                                    | Form W-4 and instructions, linked below,           | should be used to determine the values for these fields.              |               |
|                                                                                                    |                                                    |                                                                       |               |
| Step 1a Filing Statue                                                                                                    | Single or Married filing separately                |                                                                       |               |
| Check this hox if you have checked the box in Step 2c on the Form W-4:                                                                                                    |                                                    | 1                                                                     |               |
| Step 3 - Total Amount for Dependents:                                                                                                    | 0.00 USD                                           |                                                                       |               |
| Step 4a - Other Income (Not From Jobs):                                                                                                    | 0.00 USD                                           |                                                                       |               |
| Step 4b - Additional Deductions from Deductions Worksheet:                                                                                                    | 0.00 USD                                           |                                                                       |               |
| Step 4c - Extra Withholding Each Pay Period:                                                                                                    | 0.00 USD                                           |                                                                       |               |
| Does your name match the name on your social security card? If not, to en                                                                                                    | sure you get credit for                            |                                                                       |               |
| your earnings, contact SSA at 800-772-1213 or go to www.ssa.gov.                                                                                                    |                                                    |                                                                       |               |
| Declaration: Under penalties of perjury, I declar                                                                                                    | e that I have examined this certificate and to the | he best of my knowledge and belief, it is true, correct and complete. |               |
| To reivew the IRS Form W-4 and Instructions, click here: IRS Website: W-4                                                                                                    |                                                    |                                                                       |               |
|                                                                                                    |                                                    |                                                                       |               |
|                                                                                                    |                                                    |                                                                       |               |
|                                                                                                    |                                                    | Update W-4 Withholding Continue t                                     | o Next Step 🕨 |
|                                                                                                    |                                                    |                                                                       |               |
|                                                                                                    |                                                    |                                                                       |               |

#### Form W-4 Field Descriptions and Instructions

The fields within the *W-4 Information* section directly correspond to the steps on the IRS Form W-4 2020 or later. It is recommended that employees refer directly to the Form W-4 and instructions to determine the values for the following fields on the screen.

**Step 1c – Filing Status:** choose the appropriate filing status for the Form W-4 from the drop-down menu.

**Check this box if you have checked the box in Step 2c on the Form W-4:** according to the Form W-4, use this checkbox "*if there are only two jobs total…Do the same on Form W-4 for the other job. This option is accurate for jobs with similar pay; otherwise, more tax than necessary may be withheld.*"

**Step 3 - Total Amount for Dependents:** the value entered here is calculated during Step 3: Claim Dependents and is the total from line 3 of the Form W-4. If you are not claiming credits for dependents, leave the default value of 0.00.

**Step 4a - Other Income (Not From Jobs):** the value entered here is calculated during Step 4 (optional): Other Adjustments and is the value from line 4(a) of the W-4 form. If you are not entering other income, leave the default value of 0.00.

**Step 4b - Additional Deductions from Deductions Worksheet:** the value entered here is calculated during Step 4 (optional): Other Adjustments and is the value from line 4(b) of the Form W-4. If you are not entering deductions, leave the default value of 0.00.

**Step 4c - Extra Withholding Each Pay Period:** the value entered here is calculated during Step 4 (optional): Other Adjustments and is the value from line 4(c) of the Form W-4. If you are not entering an additional amount, leave the default value of 0.00.

5. When entering dollar amounts in Step 3, Step 4a, Step 4b, or Step 4c, it is critical not to use any special characters such as commas or dollar signs. For example if entering \$6,000.00, it should be entered into the field as 6000 or 6000.00. The following table should be used as a guideline for entering dollar values within these four fields:

| Dollar value to be entered: | Enter on the screen as: |
|-----------------------------|-------------------------|
| 0.00                        | 0 or 0.00               |
| 10.00                       | 10 or 10.00             |
| 100.00                      | 100 or 100.00           |
| 1,000.00                    | 1000 or 1000.00         |
| 10,000.00                   | 10000 or 10000.00       |
| 100,000.00                  | 100000 or 100000.00     |

**NOTE:** If an invalid character is entered, an error message will be displayed as illustrated. employees must correct the error as instructed above in step 5.

| Step 4b - Additional Deductions from Deductions Worksheet:                                                                                           | 0.00                          | USD                                               |
|----------------------------------------------------------------------------------------------------|-------------------------------|---------------------------------------------------|
| Step 4c - Extra Withholding Each Pay Period:                                                                                                    | 8,000.00                      | USD                                               |
| Does your name match the name on your social security card? If not, to en<br>your earnings, contact SSA at 800-772-1213 or go to <u>www.ssa.gov.</u> | nsure you get credit for      |                                                   |
| Declaration: 🔽 Under penalties of perjury, I declare that I have examined the                                                                        | his certificate and to the be | st of my knowledge and belief, it is true, correc |
| To reivew the IRS Form W-4 and Instructions, click here: IRS Website: W-4                                                                            |                               |                                                   |
| Extra Withholding field contains invalid input please enter proper input value. S                                                                    | special characters such as    | commas and dollar signs are not permitted.        |

6. When finished entering changes, select the checkbox, "Under penalties of perjury, I declare that I have examined this certificate and to the best of my knowledge and belief, it is true, correct, and complete."

| Step 4b - Additional Deductions from Deductions Worksheet:                                                                                           | 3000.00 USD                                                                                   |
|----------------------------------------------------------------------------------------------------|-----------------------------------------------------------------------------------------------|
| Step 4c - Extra Withholding Each Pay Period:                                                                                                    | 80.00 USD                                                                                     |
| Does your hame match the name on your social security card? If not, to en<br>your earnings, contact SSA at 800-772-1213 or go to <u>www.ssa.gov.</u> | Isure you get credit for                                                                      |
| Declaration: VInder penalties of perjury, I declare that I have examined the                                                                         | his certificate and to the best of my knowledge and belief, it is true, correct and complete. |
| To reivew the IRS Form W-4 and Instructions, click here: IRS Website: W-4                                                                            |                                                                                               |

7. The Save and Continue to Next Step button will now be activated. Select Save and Continue to Next Step.

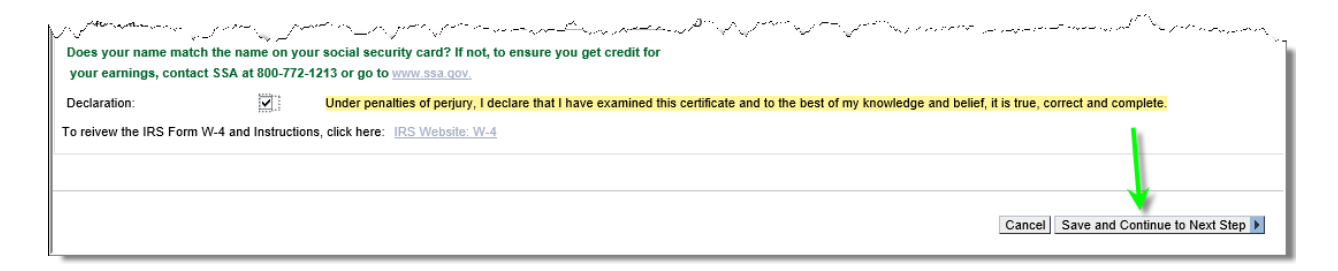

NOTE: To cancel changes, select the *Cancel* button, which will reset the form to the original entries prior to making changes.

8. The *Update W-2 Election* page is next in the entry process, which allows for choosing to receive W-2 forms electronically or on paper. Simply choose the button depending on preference of receiving the W-2 form electronically or via paper.

| Update W-2 Election                                                                                                    |
|----------------------------------------------------------------------------------------------------|
| PASSHE employees have the option to view and print their W-2 form via the Self-Service Portal. If you wis<br>electronic form and wish to receive future W-2 statements via a mailed paper W-2 form, click the *Receive |
| If you elect the electronic option, you will not receive a paper copy of your W-2 via the U.S. Mail.                                                                                                    |
| I Wish to Receive My W-2 Form Electronically I Wish to Receive My W-2 in Paper Form                                                                                                    |
| Continue to Next Step                                                                                                    |

**NOTE 1:** If the button *I wish to receive My W-2 Form Electronically* is selected, the following disclosure notice will appear. Place a checkmark in the box indicating you have read the notice and agree to receive the W-2 in electronic format. Next, select; *Conitnue with Electronic Enrollment.* 

| Electron                  | ic Form W-2 Disclosure Notice                                                                                                    |
|---------------------------|----------------------------------------------------------------------------------------------------|
| Intern<br>on-lin<br>accep | al Revenue Service (IRS) regulations require PASSHE to obtain your consent before delivering your W-2 only<br>e and not mailing you a paper W-2. The Disclosure Notice below explains in detail what it means to consent ("I<br>ot") to electronic-only delivery. Please contact your university's HR/Payroll department if you have any questions.                   |
| 1.                        | If you do not consent to electronic-only delivery of your W-2, PASSHE will send you a paper form via U.S. mail.                                                                                                    |
| 2.                        | If you do consent to electronic-only delivery of your W-2, PASSHE will not mail you a paper W-2. You will need<br>to use the Employee Self-Service (ESS) web site to view, print and, if you wish, save a copy of your W-2.                                                                                                    |
| 3.                        | The hardware and software required to access your electronic W-2 includes a computer with an Internet<br>connection and a web browser. An ESS username and password are required.                                                                                                    |
| 4.                        | Your electronic W-2 will be available on Employee Self-Service for at least 5 years after its posting date.                                                                                                    |
| 5.                        | Your consent is effective for W-2s issued for the current calendar year until (a) you withdraw your consent or<br>(b) you are no longer employed by PASSHE (faculty and staff).                                                                                                    |
| 6.                        | If you have consented to electronic-only delivery of your W-2, you may change your mind and withdraw<br>consent at any time by either using the ESS tool during the enrollment period or, after the enrollment period,<br>submitting a "Withdrawal of Consent to Electronic W-2" form to your HR/Payroll Office. This form can be<br>obtained at your payroll office. |
| 7.                        | Withdrawal of consent will be effective on the date received by HR/Payroll will be confirmed in writing or by<br>email. If consent is withdrawn, it will only be effective for W-2s not yet issued.                                                                                                    |
| 8.                        | When you leave PASSHE (terminate employment) you will no longer have access to electronic W-2s. If you<br>consent to electronic-only delivery of your W-2 but leave PASSHE before the electronic W-2 is available, you<br>will receive a paper coop via U.S. mail.                                                                                                    |
| 9.                        | You should be aware you may be required to attach a printed copy of your W-2 to your annual tax return<br>documents, even when you only receive an electronic version from PASSHE.                                                                                                    |
| 10.                       | Even if you have consented to electronic-only delivery of your W-2, you may still receive a paper copy of the W-2 by contacting your HR/Payroll department. Request for a paper copy does not withdraw your consent for electronic-only delivery.                                                                                                    |
|                           | Copies of W-2s for years not available via electronic W-2s (calendar year 2012 or earlier) may be requested<br>from the HR/Payroll department.                                                                                                    |
|                           | ☑ I have read the above notice and agree to receive my W-2 form only in electronic format.                                                                                                    |
| /                         |                                                                                                    |
|                           | Cancel Election Continue with Electronic Enrollment                                                                                                    |

The following confirmation message will appear. Select Continue to Next Step.

Vour W-2 election has been saved. You will receive your W-2 form in electronic format via the Self-Service Portal.

Continue to Next Step

**NOTE: 2:** If the button *I wish to receive My W-2 in Paper Form* is selected, the following confirmation message will appear. Select *Continue to Next Step*.

| Vour W-2 election has been saved. | You will receive your W-2 form in paper format via the U.S. mail. |
|-----------------------------------|-------------------------------------------------------------------|
| Continue to Next Step             |                                                                   |

**NOTE 3:** If no election is made on this screen, the default option is to receive the W-2 in paper form.

9. The *Emergency Contact Information* page is next in the entry process. To proceed with setting up an emergency contact, select *Add an Emergency Contact*. (NOTE: To skip this step, select *Skip This Step*).

| Life and Wor                                                                        | k Events My First Days                                                                                                    |
|-------------------------------------------------------------------------------------|----------------------------------------------------------------------------------------------------|
| Emergency Cor                                                                       | Itact Information                                                                                                    |
| On this screen you<br>button and enter th<br>you need to update<br>Continue button. | will have the ability to enter information for your designated contact person in the case of an emergency. If you d<br>e information about your contact. Once you have entered all required information, click the "Save Changes" butto<br>your contact's information, click the "Change Emergency Contact Information" button, make any necessary chan |
| Stored Emergen                                                                      | cy Contact Data                                                                                                    |
| Name:                                                                               |                                                                                                    |
| Country:                                                                            | United States                                                                                                    |
| Street:                                                                             |                                                                                                    |
| City:                                                                               |                                                                                                    |
| State:                                                                              | Pennsylvania Postal Code:                                                                                                    |
|                                                                                     | Primary Contact Unlisted Number                                                                                                    |
| Home Phone:                                                                         |                                                                                                    |
| Mobile Phone:                                                                       |                                                                                                    |
| Work Phone:                                                                         | ext.                                                                                                    |
|                                                                                     |                                                                                                    |
|                                                                                     |                                                                                                    |
|                                                                                     | Add an Emergency Contact Skip This Step >                                                                                                    |

**10.** If adding an emergency contact, completing all fields designated with a red asterisk (\*) is required. Once data entry is complete, select **Save Changes**.

| Name: *                                                           | Jimmy Rhoads                           |                |              |                       |                 |
|-------------------------------------------------------------------|----------------------------------------|----------------|--------------|-----------------------|-----------------|
| Country:                                                          | United States                          | •              |              |                       |                 |
| Street:                                                           | 1 Front Street                         |                |              |                       |                 |
| City:                                                             | Harrisburg                             |                |              |                       |                 |
| State:                                                            | Pennsylvania                           | •              | Postal Code: | 17102                 |                 |
| Please enter all r                                                | numbers in the forma                   | nt 123-456-789 | 0<br>Prin    | ary Contact           | Unlisted Number |
| Please enter all n<br>Home Phone:                                 | numbers in the forma<br>717-234-1234   | nt 123-456-789 | 0<br>Prim    | ary Contact           | Unlisted Number |
| Please enter all n<br>Home Phone:<br>Mobile Phone:                | numbers in the forma<br>717-234-1234   | at 123-456-789 | 0<br>Prin    | ary Contact           | Unlisted Number |
| Please enter all r<br>Home Phone:<br>Mobile Phone:<br>Work Phone: | 00000000000000000000000000000000000000 | ext.           | 0<br>Prin    | ary Contact<br>✓<br>□ | Unlisted Number |
| Please enter all n<br>Home Phone:<br>Mobile Phone:<br>Work Phone: | 717-234-1234                           | ext.           | 0<br>Prin    | aary Contact          | Unlisted Number |
| Please enter all n<br>Home Phone:<br>Mobile Phone:<br>Work Phone: | 1000 1000 1000 1000 1000 1000 1000 100 | ext.           | 0<br>Prin    | aary Contact          | Unlisted Number |

**11.** A confirmation message will appear stating that the contact information has been saved successfully. Select *Continue to the Next Step*.

|                                                                | Change Emergency Contact Information | Continue to the Next Step 🕨 |
|----------------------------------------------------------------|--------------------------------------|-----------------------------|
| Vour emergency contact information has been saved successfully | I.                                   |                             |

 The *Educational Background* page is next in the entry process. To proceed with setting up *Educational Background*, select *Add New Educational Institution*. (NOTE: If no changes/additions are desired, select *Continue to Next Step).*

| Life and Work Events My First Days                                                                                                    |                                                                                                    |
|----------------------------------------------------------------------------------------------------|----------------------------------------------------------------------------------------------------|
| Educational Background                                                                                                    |                                                                                                    |
| This page will allow you to store a history of your educational bac                                                                                                    | ckground.                                                                                                    |
| <ul> <li>You can add new entries by clicking the "Add New Educ:</li> <li>If educational information already exists, you can view th</li> <li>You can edit existing records by selecting the row and cli<br/>information.</li> </ul> | ational Institution" button.<br>e record by selecting a row from the "Saved Educational Institutions" table.<br>licking on the "Edit Educational Institution" button. Then you can edit the necessary |
|                                                                                                    |                                                                                                    |

The following *Educational Information* screen will appear. Complete all of the required information as indicated by the red asterisk (\*) and then select on *Save Educational Institution*. To cancel data entry, select *Cancel Changes*.

| Educational Information | on Please complete all fields marked with an * |
|-------------------------|------------------------------------------------|
| Country: *              | United States                                  |
| State: *                | Pennsylvania 💌                                 |
| Educational Est.: *     | Post-Secondary 💌                               |
| Institution: *          | Indiana University of Pennsylvania             |
|                         |                                                |
| Degree: *               | Bachelor Degree Graduation Year: *             |
| Degree Description: *   | Bachelor of Agriculture (BAg)                  |
| Branch of Study: *      | Agriculture, Agriculture Operations            |
| Program of Study:       | Agricultural Business Technology               |
|                         |                                                |
| Additional Information: |                                                |
|                         |                                                |
|                         | Save Educational Institution Cancel Changes    |

14. If saved successfully, the following message will appear within the *Educational Background* page. Repeat this process if adding more educational background is desired. If finished, select *Continue to Next Step*.

| Stored Educational Instit   | utions                                            |                 |      |                                  |
|-----------------------------|---------------------------------------------------|-----------------|------|----------------------------------|
| B Educational Est.          | Institution                                       | Degree          | Year | Program of Study                 |
| Post-Secondary              | Indiana University of Pennsylvania                | Bachelor Degree | 2000 | Agricultural Business Technology |
| Select a row from the table | above to view details about the education record. |                 |      |                                  |
| Vour new educational        | l institution has been saved to the system.       |                 |      |                                  |
|                             |                                                   |                 |      |                                  |

**NOTE:** If there is a pre-existing *Educational Background* entry on record, a screen similar to the one below will display. There will be a *Stored Educational Institutions* section with a list of previously entered educational background information.

| me Employee Se                        |                                                      |                                            |                     |                                |  |         |           |
|---------------------------------------|------------------------------------------------------|--------------------------------------------|---------------------|--------------------------------|--|---------|-----------|
| erview   Dereonal In                  | formation   Benefite   Leave & Time   David          | ol   My First Dave   Help Docume           | ante                |                                |  |         |           |
| rview   Personarin                    | ionnation   Denenits   Leave & nine   Payn           | on   mythistolays   help bocome            | ciillo              |                                |  |         |           |
| First Days                            |                                                      |                                            |                     |                                |  | History | Back Forw |
| fe and Work Ev                        | vents My First Days                                  |                                            |                     |                                |  |         |           |
| ucational Backgr                      | ound                                                 |                                            |                     |                                |  |         |           |
|                                       |                                                      |                                            |                     |                                |  |         |           |
| his page will allow you               | u to store a history of your educational background  | L                                          |                     |                                |  |         |           |
| <ul> <li>You can add ne</li> </ul>    | ew entries by clicking the "Add New Educational In:  | stitution" button.                         |                     |                                |  |         |           |
| <ul> <li>If educational in</li> </ul> | formation already exists, you can view the record    | by selecting a row from the "Saved Edu     | ucational Instituti | ions" table.                   |  |         |           |
| <ul> <li>You can edit ex</li> </ul>   | kisting records by selecting the row and clicking on | the "Edit Educational Institution" button. | Then you can e      | dit the necessary information. |  |         |           |
|                                       |                                                      |                                            |                     |                                |  |         |           |
|                                       |                                                      |                                            |                     |                                |  |         |           |
|                                       |                                                      |                                            |                     |                                |  |         |           |
| <u>۱</u>                              |                                                      |                                            |                     |                                |  |         |           |
|                                       |                                                      |                                            |                     |                                |  |         |           |
| tored Educational Ins                 | stitutions                                           |                                            |                     |                                |  |         |           |
| ored Educational Ins                  | stitutions<br>Institution                            | Degree                                     | Year                | Program of Study               |  |         |           |

**NOTE (cont.):** To see details of *Stored Educational Institutions*, select the desired row. The screen will expand as shown below. To make changes, select *Edit Educational Institution* and make the desired change(s).

| Home Employee Set                      | f-Service Financial Aid Office                       |                                                |                 |                                |
|----------------------------------------|------------------------------------------------------|------------------------------------------------|-----------------|--------------------------------|
| Overview   Personal Inf                | ormation   Benefits   Leave & Time   Payrol          | My First Days   Help Documents                 |                 |                                |
| Ay First Days                          |                                                      |                                                |                 |                                |
| Life and Work Ev                       | ents My First Days                                   |                                                |                 |                                |
| Educational Backer                     | und                                                  |                                                |                 |                                |
| Educational backgro                    | Juna                                                 |                                                |                 |                                |
| This page will allow you               | to store a history of your educational background    |                                                |                 |                                |
| <ul> <li>You can add ne</li> </ul>     | w entries by clicking the "Add New Educational Inst  | itution" button.                               |                 |                                |
| <ul> <li>If educational inf</li> </ul> | formation already exists, you can view the record b  | y selecting a row from the "Saved Education    | onal Institutio | ons" table.                    |
| <ul> <li>You can edit exi</li> </ul>   | sting records by selecting the row and clicking on t | he "Edit Educational Institution" button. Ther | you can eo      | dit the necessary information. |
|                                        |                                                      |                                                |                 |                                |
|                                        |                                                      |                                                |                 |                                |
|                                        |                                                      |                                                |                 |                                |
| Stored Educational Inc                 | titutione                                            |                                                |                 |                                |
| Educational Est.                       | Institution                                          | Degree                                         | Year            | Program of Study               |
| Post-Secondary                         | Indiana University of Pennsylvania                   | Bachelor Degree                                | 2000            | Architecture                   |
| Select a row from the table            | e above to view details about the education record.  |                                                |                 |                                |
|                                        |                                                      |                                                |                 |                                |
| Educational Informatio                 | n Diesse complete all fields marked with a           |                                                |                 |                                |
| Educational mormatio                   |                                                      |                                                |                 |                                |
| Country: *                             | United States                                        |                                                |                 |                                |
| State: *                               | Pennsylvania                                         |                                                |                 |                                |
| Educational Est.: *                    | Post-Secondary                                       |                                                |                 |                                |
| Institution: *                         | Indiana University of Pennsylvania                   | •                                              |                 |                                |
|                                        |                                                      |                                                |                 |                                |
| Degree: *                              | Bachelor Degree 💌                                    | Graduation Year: * 2000                        |                 |                                |
| Degree Description: *                  | Bachelor of Science (BS)                             | <b>~</b>                                       |                 |                                |
| Branch of Study: *                     | Architecture And Related Services                    |                                                |                 |                                |
| Program of Study:                      | Architecture                                         |                                                |                 |                                |
|                                        |                                                      |                                                |                 |                                |
| Additional Information:                | Test QP1                                             | Click to edit.                                 |                 |                                |
|                                        |                                                      |                                                |                 |                                |
|                                        |                                                      |                                                |                 |                                |
|                                        |                                                      |                                                |                 |                                |
|                                        |                                                      |                                                |                 |                                |
|                                        | Add New Educational Institution Edit                 | Educational Institution Continue to Next S     | step 🚺          |                                |
|                                        |                                                      |                                                |                 |                                |

NOTE (cont.): Once edits are complete, select Save Educational Institution.

| My First Days Life and Work Events My First Days Educational Background This page will allow you to store a history of your educational background.  • You can add new entries by clicking the "Add Heve Educational Nation" button. • If educational information ready exists, you can even the record by selecting a row from the "Saved Educational Institutions" table. • You can edit existing records by selecting the row and clicking on the "Edit Educational Institution" button. Then you can edit the necessary information.  Stored Educational Institutions Educational Est. Institution Educational Est. Institution Educational Est. Institution Educational Est. Institution Educational Est. Institution Educational Est. Institution Educational Est. Institution Educational Est. Institution Educational Information Please complete all fields marked with an * Country: * Unded States             |
|----------------------------------------------------------------------------------------------------|
| Life and Work Events My First Days Educational Background This page will allow you to store a history of your educational background.  • You can add new entries by clicking the "Add New Educational Institution" button. • If educational information already exists, you can view the record by selecting a row from the "Saved Educational Institutions" table. • You can edd existing records by selecting the row and clicking on the "Edt Educational Institution" button. Then you can edt the necessary information.  • Stored Educational Institutions  • Educational Est. Institution Bachegro Degree Year Program of Study Rest-Secondary Indiana University of Pennsylvania Bachelor Degree 2000 Architecture Select ar on from the table above to view details about the education record.  Educational Information Please complete all fields marked with an *  Country: * United States * Pennsylvania ** |
| Educational Background This page will allow you to store a history of your educational background.  You can add new entries by clicking the "Add New Educational institution" button.  I if educational information aready exists, you can view the record by selecting a row from the "Saved Educational Institutions" table.  You can edit existing records by selecting the row and clicking on the "Edit Educational Institution" button. Then you can edit the necessary information.  Stored Educational Institutions Educational Est. Institution Degree Year Program of Study Post-Secondary Indiana University of Pennsylvania Bachelor Degree 2000 Architecture  Educational Information – Please complete all fields marked with an * Country: * United States State: * Pennsylvania *                                                                                                    |
| This page will allow you to store a history of your educational background.  You can add new entries by clicking the "Add New Educational institution" button.  If educational information already exists, you can view the record by selecting a row from the "Saved Educational Institutions" table.  You can edit existing records by selecting the row and clicking on the "Edit Educational Institution" button. Then you can edit the necessary information.  Stored Educational Institutions Educational Est. Institution Rest-Secondary Indiana University of Pennsylvania Bachelor Degree Year Program of Study Educational Information Please complete all fields marked with an * Country: * United States State: * Pennsylvania                                                                                                    |
| This page will allow you to store a history of your educational lastiground.  You can add new entries by cloking the "Add New Educational Institution" button.  If educational Information already exists, you can view the record by selecting a row from the "Saved Educational Institutions" table.  You can edit existing records by selecting the row and cloking on the "Edit Educational Institution" button. Then you can edit the necessary information.  Stored Educational Institutions Educational Est. Institution Educational Est. Institution Educational Est. Institution Educational Est. Institution Educational Est. Institution Educational Est. Institution Educational Institutions Select a row from the table above to view details about the education record.  Educational Information Please complete all fields marked with an * Country:  United States Pennsylvania                         |
| You can add new entries by cloking the "Add New Educational Institution" tutton.     If educational Information aready exists, you can write the cord by selecting a row from the "Saved Educational Institutions" table.     You can edit existing records by selecting the row and cloking on the "Edit Educational Institution" button. Then you can edit the necessary information.      Stored Educational Institutions     Educational Institutions     Institution     Educational Est. Institution     Bachelor Degree     Year Program of Study     Program of Study     Select a row from the table above to view details about the education record.  Educational Information Please complete all fields marked with an * Country:     United States     Pennsylvania                                                                                                    |
| In duccational information aready exaits, you can view the record by seecing a row from the Saved Educational institution's table.     You can edit existing records by selecting the row and cloking on the "Edit Educational Institution" button. Then you can edit the necessary information.      Stored Educational Institutions     Educational Est. Institution     Educational Est. Institution     Educational Est. Institution     Educational Est. Institution     Educational Est. Institution     Bachelor Degree     Year Program of Study     Post-Secondary Indiana University of Pennsylvania     Bachelor Degree     Z000     Architecture  Educational Information Please complete all fields marked with an * Country: *     United States     State: *     Pennsylvania                                                                                                    |
| Stored Educational Institutions     Degree     Year     Program of Study       Educational Est.     Institution     Bachebr Degree     2000     Architecture       Select a row from the table above to view details about the education record.     Educational Information Please complete all fields marked with an *     Country: *     United States       State: *     Pennsylvania     *                                                                                                    |
| Stored Educational Institutions       Educational Est.     Institution     Degree     Year     Program of Study       Post-Secondary     Indana University of Pennsylvania     Bachelor Degree     2000     Architecture       Select a row from the table above to view details about the education record.     Educational Information Please complete all fields marked with an *       Educational Information Please complete all fields marked with an *     Country: *     United States       State: *     Pennsylvania     *                                                                                                    |
| Stored Educational Institutions     Degree     Year     Program of Study       Post-Secondary     Indiana University of Pennsylvania     Bachelor Degree     2000     Architecture       Post-Secondary     Indiana University of Pennsylvania     Bachelor Degree     2000     Architecture       Educational Information Piease complete all fields marked with an *     -     -     -       Country: *     United States     *     -       State: *     Pennsylvania     *     -                                                                                                    |
| Stored Educational Institutions       Educational Est.     Institution     Degree     Year     Program of Study       Post-Secondary     Indana University of Pennsylvania     Bachelor Degree     2000     Architecture       Select a row from the table above to view dealls about the education record.     Educational Information – Please complete all fields marked with an *     Educational Information – Please complete all fields marked with an *       Country: *     United States     ¥       State: *     Pennsylvania     ¥                                                                                                    |
| Stored Educational Institutions     Year     Program of Study       Educational Est.     Institution     Degree     Year     Program of Study       Posk-Secondary     Indiana University of Pennsylvania     Bachelor Degree     2000     Architecture       Select a row from the table above to view details about the education record.     Educational Information Please complete all fields marked with an *       Country: *     United States     *       State: *     Pennsylvania     *                                                                                                    |
| Educational Est.         Institution         Degree         Year         Program of Study           Post-Secondary         Indana University of Pennsylvania         Bachelor Degree         2000         Architecture           Select a row from the table above to view details about the education record         Educational Information Please complete all fields marked with an *         Educational Information Please complete all fields marked with an *           Country: *         United States         *           State: *         Pennsylvania         *                                                                                                    |
| Post-secondary     moans university of tennsylvania     Bachelor Degree     2000     Architecture       Select a row from the table above to view details about the education record.     Educational Information Please complete all fields marked with an *     Educational Information Please complete all fields marked with an *       Country: *     United States     •       State: *     Pennsylvania     •                                                                                                    |
| Select a row from the table above to view details about the education record.  Educational Information Please complete all fields marked with an *  Country: * Unted States  State: * Pennsylvania                                                                                                    |
| State: Pennsylvania                                                                                                    |
|                                                                                                    |
| Educational Est.: * Post-Secondary                                                                                                    |
| Institution;  Indiana University of Pennsylvania                                                                                                    |
| Degree:  Bachelor Degree Graduation Year:  2000                                                                                                    |
| Degree Description: * Bachelor of Science (BS)                                                                                                    |
| Branch of Study: * Architecture And Related Services                                                                                                    |
| Program of Study: Architecture                                                                                                    |
|                                                                                                    |
| Additional Information: Test QP1                                                                                                    |
|                                                                                                    |
| N N                                                                                                    |
|                                                                                                    |
| Click here. Save Educational Institution Cancel Changes                                                                                                    |
|                                                                                                    |

**NOTE (cont.):** If the degree has already been verified on an employee's personnel education record, the *Edit Educational Institution* button becomes deactivated. A message will appear indicating any desired changes must be made by the HR department.

| aved Educational Ins  | stitutions                                  |                      |      |                                    |  |  |
|-----------------------|---------------------------------------------|----------------------|------|------------------------------------|--|--|
| Edy tional Est.       | Institution                                 | Degree               | Year | Program of Study                   |  |  |
| Click for<br>details  | Indiana University of Pennsylvania          | Bachelor Degree      | 2000 | Spanish Language Teacher Education |  |  |
| ducational Infe       | oove to view details about the education re | th an *              |      |                                    |  |  |
| ountry: *             | United States                               |                      |      |                                    |  |  |
| ate: *                | Pennsylvania                                |                      |      |                                    |  |  |
| lucational Est.: *    | Post-Secondary                              |                      |      |                                    |  |  |
| stitution: *          | Indiana University of Pennsylvania          | •                    |      |                                    |  |  |
| egree: *              | Bachelor Degree                             | Graduation Year: * 2 | 000  |                                    |  |  |
| egree Description: *  | Bachelor of Science (BS)                    | -                    |      |                                    |  |  |
| anch of Study: *      | Education                                   | •                    |      |                                    |  |  |
| ogram of Study:       | Spanish Language Teacher Education          | <b>•</b>             |      |                                    |  |  |
| ditional Information: | TEST QP1                                    |                      |      |                                    |  |  |
| ultional information. |                                             |                      |      |                                    |  |  |

15. The *Ethnicity/Race Information* page is next in the entry process. To proceed with setting up ethnicity/race information, select *Change Ethnicity/Race*. (NOTE: If no changes/additions are desired, select *Continue and Finish Section 1* to skip *Ethnicity/Race Information*. Users will be taken back to the *My First Days* overview screen).

| Life and Work Events My First Days<br>Ethnicity / Race Information                                                                                                    |                                   |  |
|----------------------------------------------------------------------------------------------------|-----------------------------------|--|
| Stored Ethnicity / Race Information                                                                                                    |                                   |  |
| Ethnicity/Race categories have changed to reflect more specific choices. Please review the information that is on file for you. Please either confirm the values displayed below or select new values and update your record. If the information displayed below is correct and confirmed then no action is required. |                                   |  |
| The status of your record in the system is:                                                                                                    | Incomplete or Missing Information |  |
| The system currently has your ethnicity as:                                                                                                    | Unknown                           |  |
| The system currently has your race as:                                                                                                    | Unknown                           |  |
| A The system does not have complete Ethnicity/Race information on file for you. Please update your records.                                                                                                    |                                   |  |
| Change Ethnicity/Race Continue and Finish Section 1                                                                                                    |                                   |  |

 Complete the information as appropriate and select Save Changes to Ethnicity/Race to continue. (NOTE: If changes are not desired, click Cancel).

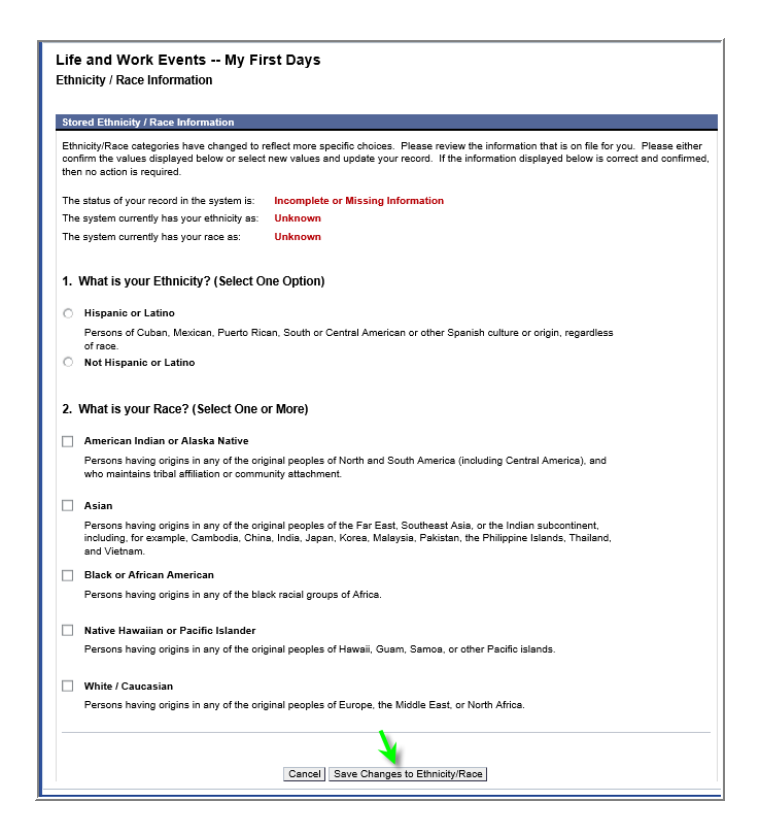

**17.** The following screen will appear as confirmation that the *Ethnicity/Race Information* has been updated. Click *Continue and Finish Section 1*.

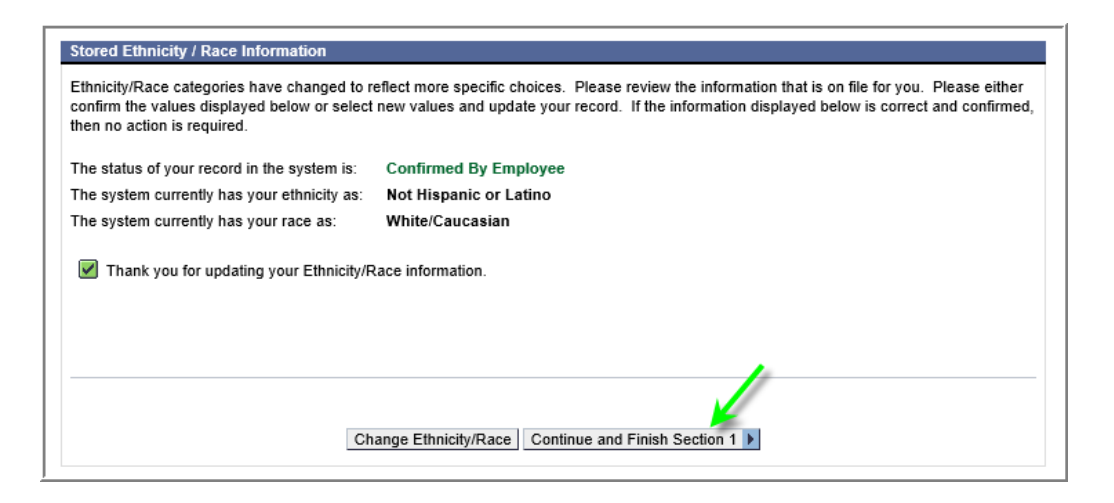

**NOTE:** If Ethnicity/Race data already exists on file, the following screen will appear instead to indicate the data on file has not been confirmed by the employee.

| Stored Ethnicity / Race Information |                                                                                                    |  |  |
|-------------------------------------|----------------------------------------------------------------------------------------------------|--|--|
|                                     | Ethnicity/Race categories have changed to reflect more specific choices. Please review the information that is or confirm the values displayed below or select new values and update your record. If the information displayed below then no action is required. |  |  |
|                                     | The status of your record in the system is: Not Confirmed By Employee                                                                                                    |  |  |
|                                     | The system currently has your ethnicity as: Hispanic or Latino                                                                                                    |  |  |
|                                     | The system currently has your race as: None                                                                                                    |  |  |
|                                     |                                                                                                    |  |  |
|                                     |                                                                                                    |  |  |
|                                     |                                                                                                    |  |  |
|                                     |                                                                                                    |  |  |
|                                     |                                                                                                    |  |  |
|                                     | Confirm Ethnicity/Race Change Ethnicity/Race Continue to Next Step                                                                                                    |  |  |
|                                     |                                                                                                    |  |  |

If changes are needed, select the button; *Change Ethnicity/Race* and follow step 15 above.

If changes are not needed, select the button; **Confirm Ethnicity/Race**. The following confirmation message will appear. Select the button; **Continue to Next Step**.

| The status of your record in the system is:<br>The system currently has your ethnicity as:<br>The system currently has your race as: | Confirmed By Employee<br>Hispanic or Latino<br>None |
|----------------------------------------------------------------------------------------------------|-----------------------------------------------------|
| Thank you for confirming your Ethnicity/Race Information.                                                                            |                                                     |
|                                                                                                    |                                                     |
|                                                                                                    | Change Ethnicity/Race Continue to Next Step         |

**18.** Employees will be taken to the *My First Days* start page, and the following message will appear confirming their entries have been saved.

A confirmation email of the employee's changes will be sent to the email address displayed. It is important that this email confirmation be retained for employee records.

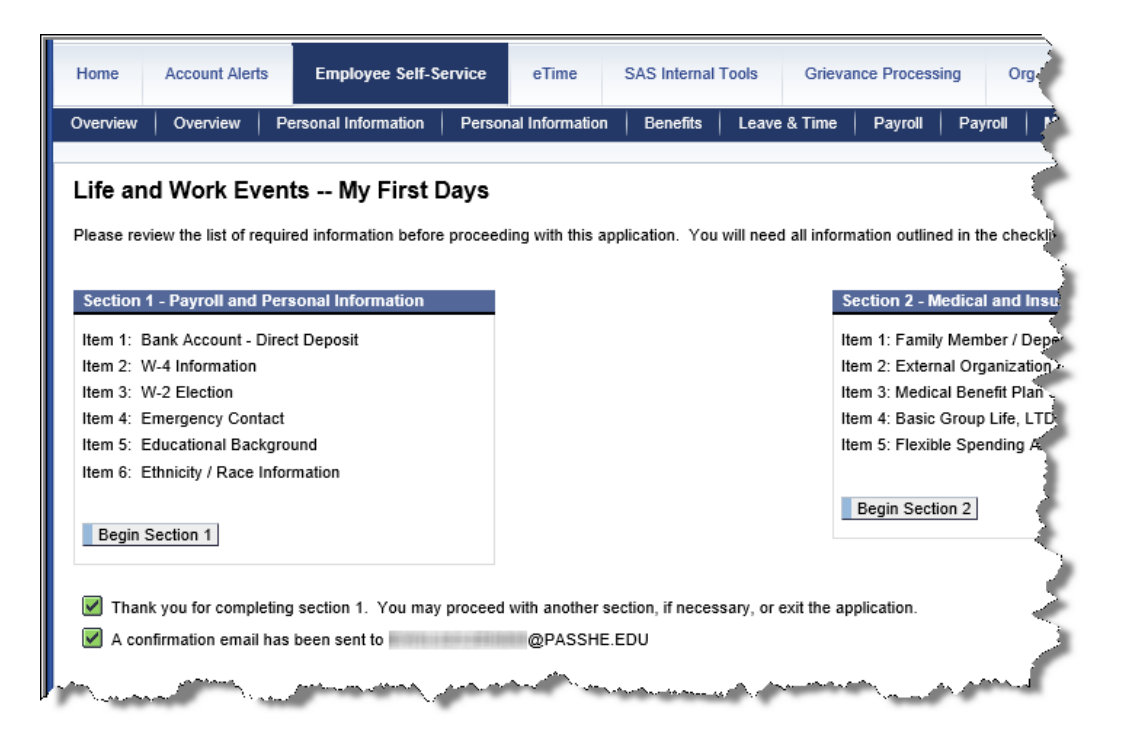

**19.** Access to **Section 1** will be active for 30 days from the first date of employment. After 30 days, access will be closed.